# RV132WまたはRV134W VPNルータでのインタ ーネットプロトコルバージョン4(IPv4)ローカル エリアネットワーク(LAN)接続の設定

#### 目的

ローカルエリアネットワーク(LAN)はワイドエリアネットワーク(WAN)から分離されている ため、LAN内の複数のデバイス間で単一のインターネット接続を共有できます。Webベース ユーティリティの[LAN Configuration]ページでは、ルータのローカルエリアネットワーク (LAN)インターフェイスを設定できます。通常はデフォルト設定で十分ですが、LAN設定を 変更すると、デバイス管理IPアドレスなど、ネットワーク自体に影響を与える設定を操作で きます。

この記事では、RV132WまたはRV134WルータでLAN接続を設定する方法について説明します。

## 該当するデバイス

- RV132W
- RV134W

### [Software Version]

- 1.0.0.17 RV132W
- 1.0.0.24 RV134W

## LAN接続の設定

ステップ1:Webベースのユーティリティにログインし、[**Networking**] > [**LAN**] > [**LAN**] >

| Getting Started       |
|-----------------------|
| Run Setup Wizard      |
| Status and Statistics |
| Networking            |
| ▶ WAN                 |
| ▼ LAN                 |
| LAN Configuration     |
| VLAN Membership       |
| Static DHCP           |
| DHCP Leased Client    |
| DMZ Host              |
| Port Management       |
| ▶ Routing             |

ニックネームです。これは通常、ネットワークに2台以上のRVシリーズルータがある場合に 変更されます。

| LAN Configuration |        |
|-------------------|--------|
| Network           |        |
| Host Name:        | RV134W |
| Domain Name:      |        |

注:この例では、ホスト名はRV134Wです。

ステップ3:(オプション)[ドメイン名]フィールドにネットワークのドメイン名*を入力*しま す。

| LAN Configuration |        |
|-------------------|--------|
| Network           |        |
| Host Name:        | RV134W |
| Domain Name:      |        |

ステップ4:ドロップダウンメニューからIPv4 VLANを選択します。

注:この例では、VLAN 20が選択されています。

| IPv4              |                                     |
|-------------------|-------------------------------------|
| VLAN:             | 20 🔻                                |
| Local IP Address: | 192 .168 .103 .1 (Hint 192.168.1.1) |
| Subnet Mask:      | 255 .255 .0                         |

ステップ5:[Local IP Address]フィールドにローカルIPアドレスを入力します。

注:この例では、ローカルIPアドレスは192.168.103.1です。これは、ルータ管理IPアドレス、またはルータのWebベースユーティリティにアクセスするためのIPアドレスでもあります。

| IPv4              |                                      |
|-------------------|--------------------------------------|
| VLAN:             | 20 🔻                                 |
| Local IP Address: | 192 .168 .103 .1 (Hint: 192.168.1.1) |
| Subnet Mask:      | 255 .255 .0                          |

ステップ6:[Subnet Mask]フィールドにサブネットマスク*を入力*します。デフォルト値は 255.255.255.0 です。

| IPv4              |                                      |
|-------------------|--------------------------------------|
| VLAN:             | 20 🔻                                 |
| Local IP Address: | 192 .168 .103 .1 (Hint: 192.168.1.1) |
| Subnet Mask:      | 255 .255 .0                          |

ステップ7:DHCPサーバモードを選択します。次のオプションがあります。

- Enable:これはデフォルト設定です。ルータはホストにIPアドレスを自動的に割り当てることができます。このオプションを選択した場合は、ステップ9に進みます。
- Disable:このオプションは、DHCPサーバを無効にします。これは通常、ネットワークに別のDHCPサーバがある場合に使用されます。
- DHCPリレー:このオプションは、別のDHCPサーバによって割り当てられたIPアドレスをネットワークデバイスにリレーします。このオプションを選択した場合は、ステップ8に進みます。
  - 注:この例では、[Enable]が選択されています。

| Server Settings(DHCP)                                                                |                              |                                       |                              |                                                              |
|--------------------------------------------------------------------------------------|------------------------------|---------------------------------------|------------------------------|--------------------------------------------------------------|
| DHCP Server:                                                                         | 💽 nab                        | le 🔍 Dis                              | able 🔍 🕻                     | DHCP Relay                                                   |
| Remote DHCP Server:                                                                  | 0                            | .0                                    | .0                           | .0                                                           |
| Default Gateway IP Address:                                                          | 192                          | 168                                   | 103                          | .50                                                          |
| Start IP Address:                                                                    | 192                          | 168                                   | 103                          | .100                                                         |
| End IP Address:                                                                      | 192                          | 168                                   | 103                          | .149                                                         |
|                                                                                      |                              |                                       |                              |                                                              |
| Client Lease Time:                                                                   | 0                            | minutes                               | ( 0 mear                     | ns one day ) (Range: 0 - 9999, Default: 0)                   |
| Client Lease Time:<br>DNS Server:                                                    | 0<br>Use DN                  | minutes                               | s(0mean<br>P▼                | ns one day)(Range: 0 - 9999, Default: 0)                     |
| Client Lease Time:<br>DNS Server:<br>Static DNS 1:                                   | 0<br>Use DN<br>192           | ] minutes<br>IS from IS<br>168        | ( 0 mear<br>P ▼<br>.103      | ns one day ) (Range: 0 - 9999, Default: 0)<br>.1             |
| Client Lease Time:<br>DNS Server:<br>Static DNS 1:<br>Static DNS 2:                  | 0<br>Use DN<br>192<br>0      | minutes<br>IS from IS<br>168          | (0 mear<br>P ▼<br>.103<br>.0 | ns one day ) (Range: 0 - 9999, Default: 0)<br>.1<br>.0       |
| Client Lease Time:<br>DNS Server:<br>Static DNS 1:<br>Static DNS 2:<br>Static DNS 3: | 0<br>Use DN<br>192<br>0<br>0 | ) minutes<br>IS from IS<br>.168<br>.0 | (0 mear<br>P ▼<br>.103<br>.0 | ns one day ) (Range: 0 - 9999, Default: 0)<br>.1<br>.0<br>.0 |

ステップ8:(オプション)ステップ7でDHCPリレーを選択した場合は、リモートDHCPサー バのIPアドレスを[リモートDHCPサーバ(*Remote DHCP Server)]フィールドに入力*します。 次に、ステップ22に<u>進みます</u>。

| Server Settings(DHCP)       |        |            |            |                                           |
|-----------------------------|--------|------------|------------|-------------------------------------------|
| DHCP Server:                | Enable | le 🔍 Disa  | able 🔍 D   | HCP Relay                                 |
| Remote DHCP Server:         | 0      | .0         | . 0        | 0                                         |
| Default Gateway IP Address: | 192    | .168       | 103        | .50                                       |
| Start IP Address:           | 192    | . 168      | 103        | .100                                      |
| End IP Address:             | 192    | . 168      | 103        | .149                                      |
| Client Lease Time:          | 0      | minutes    | ( 0 mean   | s one day ) (Range: 0 - 9999, Default: 0) |
| DNS Server:                 | Use DN | IS from IS | ΡV         |                                           |
| Static DNS 1:               | 192    | . 168      | .103       | .1                                        |
| Static DNS 2:               | 0      | .0         | .0         | .0                                        |
| Static DNS 3:               | 0      | 0          | 0          | 0                                         |
|                             | •      |            | . <b>*</b> |                                           |

ステップ9:(オプション)[デフォルトゲートウェイIPアドレス(*Default Gateway IP Address*)]フィールドにデフォルトゲートウェイを入力します。

注:この例では、デフォルトゲートウェイのIPアドレスは192.168.103.50です。

| Server Settings(DHCP)       |        |            |          |             |                               |
|-----------------------------|--------|------------|----------|-------------|-------------------------------|
| DHCP Server:                | Enable | le 🔍 Disa  | able 🔍 D | HCP Relay   | /                             |
| Remote DHCP Server:         | 0      | .0         | .0       | .0          |                               |
| Default Gateway IP Address: | 192    | . 168      | 103      | 50          |                               |
| Start IP Address:           | 192    | .168       | 103      | .100        |                               |
| End IP Address:             | 192    | .168       | 103      | .149        |                               |
| Client Lease Time:          | 0      | minutes    | ( 0 mean | s one day ) | (Range: 0 - 9999, Default: 0) |
| DNS Server:                 | Use DN | IS from IS | ΡV       |             |                               |
| Static DNS 1:               | 192    | . 168      | .103     | .1          |                               |
| Static DNS 2:               | 0      | .0         | .0       | .0          |                               |
| Static DNS 3:               | 0      | .0         | .0       | .0          |                               |
| WINS:                       | 0      | .0         | .0       | .0          |                               |

ステップ10:(オプション)[開始IPアドレス]フィールドに開始IPアドレスを入力します。こ れは、IPアドレスプールの最初のアドレスです。LANに参加しているDHCPクライアントに は、この範囲内のIPアドレスが割り当てられます。 注:この例では、開始IPアドレスは192.168.103.100です。

| Server Settings(DHCP)                                                                |                         |                                             |                              |                                                             |    |
|--------------------------------------------------------------------------------------|-------------------------|---------------------------------------------|------------------------------|-------------------------------------------------------------|----|
| DHCP Server:                                                                         | Enable                  | ole 🔍 Dis                                   | able 🔍 D                     | DHCP Relay                                                  |    |
| Remote DHCP Server:                                                                  | 0                       | .0                                          | .0                           | 0                                                           |    |
| Default Gateway IP Address:                                                          | 192                     | .168                                        | 103                          | 50                                                          |    |
| Start IP Address:                                                                    | 192                     | 168                                         | 103                          | 100                                                         |    |
| End IP Address:                                                                      | 192                     | 168                                         | 103                          | .149                                                        |    |
|                                                                                      |                         |                                             |                              |                                                             |    |
| Client Lease Time:                                                                   | 0                       | minutes                                     | ( 0 mean                     | ns one day ) (Range: 0 - 9999, Default: 0                   | )) |
| Client Lease Time:<br>DNS Server:                                                    | 0<br>Use DM             | minutes                                     | (0 mean<br>P ▼               | ns one day ) (Range: 0 - 9999, Default: 0                   | )) |
| Client Lease Time:<br>DNS Server:<br>Static DNS 1:                                   | 0<br>Use DN<br>192      | minutes                                     | (0 mean<br>P ▼<br>103        | ns one day ) (Range: 0 - 9999, Default: 0                   | 0) |
| Client Lease Time:<br>DNS Server:<br>Static DNS 1:<br>Static DNS 2:                  | 0<br>Use DN<br>192<br>0 | minutes<br>NS from IS<br>.168<br>.0         | (0 mean<br>P V<br>103        | ns one day ) (Range: 0 - 9999, Default: 0<br>.10            | 0) |
| Client Lease Time:<br>DNS Server:<br>Static DNS 1:<br>Static DNS 2:<br>Static DNS 3: | 0<br>Use DN<br>192<br>0 | ) minutes<br>NS from IS<br>.168<br>.0<br>.0 | (0 mean<br>P ▼<br>.103<br>.0 | ns one day ) (Range: 0 - 9999, Default: 0<br>.1<br>.0<br>.0 | 0) |

ステップ11:(オプション)[End IP Address]フィールドに終了IPアドレスを入力します。こ れは、IPアドレスプールの最後のアドレスです。LANに参加しているDHCPクライアントに は、この範囲内のIPアドレスが割り当てられます。

注:この例では、エンドIPアドレスは192.168.103.149です。

| Server Settings(DHCP)       |       |            |            |                                           |
|-----------------------------|-------|------------|------------|-------------------------------------------|
| DHCP Server:                | Enal  | ole 🔍 Dis  | able 🔍 (   | DHCP Relay                                |
| Remote DHCP Server:         | 0     | .0         | . 0        | .0                                        |
| Default Gateway IP Address: | 192   | .168       | .103       | .50                                       |
| Start IP Address:           | 192   | .168       | .103       | .100                                      |
| End IP Address:             | 192   | .168       | 103        | .149                                      |
| Client Lease Time:          | 0     | minutes    | s ( 0 meai | ns one day) (Range: 0 - 9999, Default: 0) |
| DNS Server:                 | Use D | NS from IS | P▼         |                                           |
| Static DNS 1:               | 192   | . 168      | .103       | .1                                        |
| Static DNS 2:               | 0     | .0         | .0         | .0                                        |
|                             |       |            |            |                                           |
| Static DNS 3:               | 0     | .0         | .0         | 0                                         |

ステップ12:(オプション)[Client Lease Time]フィールドにクライアントのリース*時間を入 力*します。これは、IPアドレスがクライアントにリースされる期間(分単位)です。デフォ ルト値は 0 です。

| Server Settings(DHCP)                                                                |                              |                                    |                               |                       |                                 |
|--------------------------------------------------------------------------------------|------------------------------|------------------------------------|-------------------------------|-----------------------|---------------------------------|
| DHCP Server:                                                                         | Enab                         | le 🔍 Disa                          | able 🔍 D                      | HCP Rela              | Ŋ                               |
| Remote DHCP Server:                                                                  | 0                            | .0                                 | .0                            | .0                    |                                 |
| Default Gateway IP Address:                                                          | 192                          | .168                               | 103                           | .50                   |                                 |
| Start IP Address:                                                                    | 192                          | .168                               | 103                           | .100                  |                                 |
| End IP Address:                                                                      | 192                          | 168                                | 103                           | .149                  |                                 |
|                                                                                      |                              |                                    |                               |                       |                                 |
| Client Lease Time:                                                                   | 0                            | minutes                            | ( 0 mean                      | s one day             | ) (Range: 0 - 9999, Default: 0) |
| Client Lease Time:<br>DNS Server:                                                    | 0<br>Use DN                  | minutes<br>S from IS               | (0 mean<br>P▼                 | s one day             | ) (Range: 0 - 9999, Default: 0) |
| Client Lease Time:<br>DNS Server:<br>Static DNS 1:                                   | 0<br>Use DN<br>192           | minutes<br>IS from IS<br>.168      | (0 mean<br>P <b>v</b><br>.103 | s one day             | ) (Range: 0 - 9999, Default: 0) |
| Client Lease Time:<br>DNS Server:<br>Static DNS 1:<br>Static DNS 2:                  | 0<br>Use DN<br>192<br>0      | minutes<br>S from IS<br>.168<br>.0 | (0 mean<br>P ▼<br>.103<br>.0  | s one day<br>.10      | ) (Range: 0 - 9999, Default: 0) |
| Client Lease Time:<br>DNS Server:<br>Static DNS 1:<br>Static DNS 2:<br>Static DNS 3: | 0<br>Use DN<br>192<br>0<br>0 | minutes<br>S from IS<br>.168<br>.0 | (0 mean<br>P▼<br>.103<br>.0   | s one day<br>.1<br>.0 | ) (Range: 0 - 9999, Default: 0) |

ステップ13:(オプション)ドロップダウンメニューからDNSサーバの送信元を選択します 。次のオプションがあります。

- [DNSプロキシの使用(Use DNS Proxy)]: このオプションを使用すると、DNSプロキシは、現 在のパブリックネットワークDNSサーバにプロキシのDNS要求をリレーし、ネットワーク上 のクライアントデバイスにDNSリゾルバとして応答できます。
- [ISPからのDNSの使用(Use DNS from ISP)]:このオプションを使用すると、ルータはISPから提供されたDNSアドレスを使用できます。このオプションを選択した場合は、ステップ 22に進みます。
- [Use DNS as Below]: このオプションを使用すると、ルータは[Static DNS Server IP Address]フィールドに指定されたDNS値を使用できます。このオプションを選択した場合は 、ステップ<u>14に進みます</u>。

注:この例では、[Use DNS from ISP]が選択されています。

| Server Settings(DHCP)       |                                                             |
|-----------------------------|-------------------------------------------------------------|
| DHCP Server:                | Enable Obisable ObicP Relay                                 |
| Remote DHCP Server:         | 0.0.0.0                                                     |
| Default Gateway IP Address: | 192 .168 .103 .50                                           |
| Start IP Address:           | 192 .168 .103 .100                                          |
| End IP Address:             | 192 .168 .103 .149                                          |
| Client Lease Time:          | 0 minutes ( 0 means one day ) (Range: 0 - 9999, Default: 0) |
| DNS Server:                 | Use DNS from ISP V                                          |
| Static DNS 1:               | Use DNS from ISP                                            |
| Static DNS 2:               | Use DNS as Below .0                                         |
| Static DNS 3:               | 0.0.0.0                                                     |
| WINS:                       | 0.0.0.0                                                     |

ステップ14:(オプション)[スタティックDNS 1]フィールドにプライマリDNSサーバのIPア ド*レスを入力*します。

| Server Settings(DHCP)                                          |                           |                                 |              |                  |                                  |
|----------------------------------------------------------------|---------------------------|---------------------------------|--------------|------------------|----------------------------------|
| DHCP Server:                                                   | Enab                      | le 🔍 Disa                       | able 🔍 D     | HCP Rela         | у                                |
| Remote DHCP Server:                                            | 0                         | .0                              | .0           | .0               |                                  |
| Default Gateway IP Address:                                    | 192                       | . 168                           | . 103        | .50              |                                  |
| Start IP Address:                                              | 192                       | . 168                           | . 103        | .100             |                                  |
| End IP Address:                                                | 192                       | . 168                           | . 103        | . 149            |                                  |
| Client Lease Time:                                             | 0                         | minutes                         | (0 means     | ono dav          | ) (Range: 0, 0000 Default: 0)    |
|                                                                |                           | ]                               | ( o means    | s one day        | ) (Ralige. 0 - 9999, Delauli. 0) |
| DNS Server:                                                    | Use DN                    | IS as Belo                      | w <b>T</b>   | one day          | ) (Ralige. 0 - 9999, Delault. 0) |
| DNS Server:<br>Static DNS 1:                                   | Use DN<br>192             | IS as Belo                      | w ▼<br>.103  | .1               | ) (Range. 0 - 9999, Delaur. 0)   |
| DNS Server:<br>Static DNS 1:<br>Static DNS 2:                  | Use DN<br>192<br>114      | IS as Belo<br>. 168<br>. 128    | . 103<br>.64 | .1               | ) (Range. 0 - 9999, Delauit. 0)  |
| DNS Server:<br>Static DNS 1:<br>Static DNS 2:<br>Static DNS 3: | Use DN<br>192<br>114<br>0 | IS as Belo<br>168<br>.128<br>.0 | .0 .0        | .1<br>.112<br>.0 | ) (Range. 0 - 9999, Delauit. 0)  |

注:この例では、スタティックDNS 1は192.168.103.1です。

ステップ15:(オプション)[スタティックDNS 2]フィールドにセカンダリDNSサーバのIPア ドレ*スを入力*します。

| Server Settings(DHCP)                           |                       |                 |                   |                                            |
|-------------------------------------------------|-----------------------|-----------------|-------------------|--------------------------------------------|
| DHCP Server:                                    | Enable                | e 🔍 Disa        | ble 🔍 D           | DHCP Relay                                 |
| Remote DHCP Server:                             | 0.                    | 0.              | .0                | .0                                         |
| Default Gateway IP Address:                     | 192 .                 | 168             | 103               | .50                                        |
| Start IP Address:                               | 192 .                 | 168             | 103               | .100                                       |
| End IP Address:                                 | 192 .                 | 168             | 103               | .149                                       |
| Client Lease Time:                              | 0                     | minutes         | ( 0 mean          | ns one day ) (Range: 0 - 9999, Default: 0) |
| DNS Server:                                     | Use DNS               | as Belo         |                   |                                            |
|                                                 |                       |                 | vv •              |                                            |
| Static DNS 1:                                   | 192                   | 168             | .103              | .1                                         |
| Static DNS 1:<br>Static DNS 2:                  | 192 .<br>114 .        | 168<br>128      | .103<br>.64       | .1                                         |
| Static DNS 1:<br>Static DNS 2:<br>Static DNS 3: | 192 .<br>114 .<br>0 . | 168<br>128<br>0 | .103<br>.64<br>.0 | .1<br>.112<br>.0                           |

注:この例では、スタティックDNS 2は114.128.64.112です。

ステップ16:(オプション)ターシャリDNSサーバがある場合は、[静的DNS 3]フィールドに IPアドレス*を入力し*ます。

| Server Settings(DHCP)       |                               |            |          |            |                                 |
|-----------------------------|-------------------------------|------------|----------|------------|---------------------------------|
| DHCP Server:                | Enable O Disable O DHCP Relay |            |          |            |                                 |
| Remote DHCP Server:         | 0                             | .0         | .0       | . 0        |                                 |
| Default Gateway IP Address: | 192                           | . 168      | . 103    | .50        |                                 |
| Start IP Address:           | 192                           | .168       | . 103    | . 100      |                                 |
| End IP Address:             | 192                           | .168       | . 103    | . 149      |                                 |
| Client Lease Time:          | 0                             | minutes    | ( 0 mean | is one day | ) (Range: 0 - 9999, Default: 0) |
| DNS Server:                 | Use DI                        | NS as Belo | w ▼      |            |                                 |
| Static DNS 1:               | 192                           | . 168      | . 103    | .1         |                                 |
| Static DNS 2:               | 114                           | .128       | .64      | . 112      |                                 |
| Static DNS 3:               | 0                             | .0         | .0       | .0         |                                 |
|                             |                               |            |          |            |                                 |

注:この例では、スタティックDNS 3は0.0.0.0です。

ステップ17:(オプション)[WINS]フィールドにプライマリWINSサーバのIPアドレスを入力します。

| Server Settings(DHCP)                           |                 |                    |                   |                  |                               |
|-------------------------------------------------|-----------------|--------------------|-------------------|------------------|-------------------------------|
| DHCP Server:                                    | Enable          | le 🔍 Disa          | able 🔍 D          | HCP Relay        | /                             |
| Remote DHCP Server:                             | 0               | . 0                | . 0               | .0               |                               |
| Default Gateway IP Address:                     | 192             | . 168              | . 103             | .50              |                               |
| Start IP Address:                               | 192             | . 168              | . 103             | . 100            |                               |
| End IP Address:                                 | 192             | . 168              | . 103             | . 149            |                               |
| Client Lease Time:                              | 0               | minutes            | (0 mean           | s one day )      | (Range: 0 - 9999, Default: 0) |
| DNS Server:                                     | Lise DN         | S on Polo          |                   |                  |                               |
|                                                 | 030 01          | o as beiu          | w •               |                  |                               |
| Static DNS 1:                                   | 192             | . 168              | .103              | .1               |                               |
| Static DNS 1:<br>Static DNS 2:                  | 192<br>114      | . 168<br>. 128     | .103<br>.64       | .1               |                               |
| Static DNS 1:<br>Static DNS 2:<br>Static DNS 3: | 192<br>114<br>0 | .168<br>.128<br>.0 | .103<br>.64<br>.0 | .1<br>.112<br>.0 |                               |

ステップ18:(オプション)[DHCP Option 66/150 & 67を有効**に**]チェックボックスをオンに して、機能を有効にします。

| DHCP Option 66/150 & 67: | Enable         |
|--------------------------|----------------|
| TFTP Server Host Name:   | TFTP Server    |
| TFTP Server IP:          | 192.168.103.10 |
| Configuration Filename:  | 3PCC.xml       |
| Save Cancel              |                |

ステップ19:(オプション)[TFTPサーバのホスト名(TFTP Server Host Name)]フィールド にトリビアルファイル転送プロトコル(TFTP)ホストサー*バ名を入力*します。

| DHCP Option   | n 66/150 & 67: | Enable         |
|---------------|----------------|----------------|
| TFTP Server   | Host Name:     | TFTP Server    |
| TFTP Server   | IP:            | 192.168.103.10 |
| Configuration | Filename:      | 3PCC.xml       |
| Save          | Cancel         |                |

注: この例では、[TFTP Server Host Name]は[TFTP Server]です。

ステップ20:(オプション)TFTPサーバのIPアドレスを[TFTPサーバのIP*]フィールドに入力* します。

| DHCP Option   | n 66/150 & 67: | Enable         |
|---------------|----------------|----------------|
| TFTP Server   | Host Name:     | TFTP Server    |
| TFTP Server   | IP:            | 192.168.103.10 |
| Configuration | Filename:      | 3PCC.xml       |
| Save Cancel   |                |                |

**注:**この例では、TFTPサーバのIPは192.168.103.10です。

ステップ21:(オプション)[Configuration Filename]フィールドに設定ファイル名*を入力*し ます。

| DHCP Option   | n 66/150 & 67: | Enable         |
|---------------|----------------|----------------|
| TFTP Server   | Host Name:     | TFTP Server    |
| TFTP Server   | IP:            | 192.168.103.10 |
| Configuration | Filename:      | 3PCC.xml       |
| Save Cancel   |                |                |
|               |                |                |

注:この例では、Configuration Filenameは3PCC.xmlです。

ステップ22:[**Save**]をクリ**ックします**。

| DHCP Option   | 66/150 & 67: | Enable         |
|---------------|--------------|----------------|
| TFTP Server   | Host Name:   | TFTP Server    |
| TFTP Server   | IP:          | 192.168.103.10 |
| Configuration | Filename:    | 3PCC.xml       |
| Save Cancel   |              |                |

これで、RV132WまたはRV134WルータのLAN接続設定が正常に設定されたはずです。